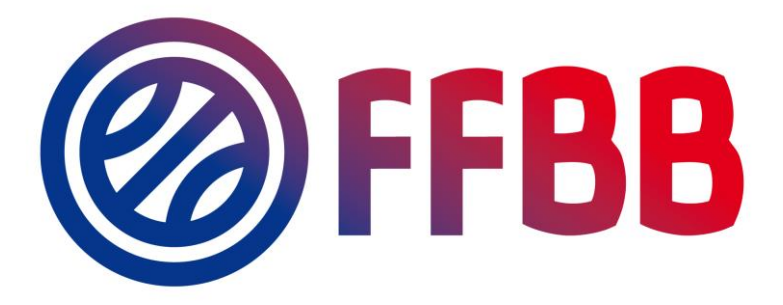

# e-Marque V2 – Recommandations d'usage pour un bon fonctionnement

| Auteur  | Sylvain AUZANNE |
|---------|-----------------|
| Pôle    | AGF             |
| Service | Informatique    |
| Année   | 2021            |

## Contenu

| Introduction                                    | 3 |
|-------------------------------------------------|---|
| Installation                                    | 3 |
| Nettoyage du cache                              | 5 |
| Au cours du match – revenir à l'écran d'accueil | 6 |
| Récupération des fichiers du match              | 7 |

### Introduction

Les utilisateurs d'e-Marque V2 peuvent connaître certains soucis dans différentes phases de la rencontre voici quelques recommandations afin d'éviter au maximum ces problèmes

#### **Installation**

Par défaut e-Marque V2 vous propose un répertoire d'installation qu'il va également utiliser pour son cache. Il est déconseillé d'installer e-Marque V2 dans ce répertoire mais aussi dans n'importe quel support amovible (clé USB...).

Rappel : l'installation sur une clé USB n'apporte pas de sécurité supplémentaire car dans tous les cas le cache (les matchs en cours) utilisera le disque dur principal (c:\) de l'ordinateur où emv2 est installé

| 🗊 e-Marque_v2                                                                                                    | _           |           | $\times$ |
|----------------------------------------------------------------------------------------------------|-------------|-----------|----------|
| Choose Install Location<br>Choose the folder in which to install e-Marque_v2.                                                           |             |           |          |
| Setup will install e-Marque_v2 in the following folder. To install in a di<br>Browse and select another folder. Click Next to continue. | fferent fol | der, dick |          |
| C:\\\sers\sauzappe\AppData\\ocal\e-Marque_v2                                                                                            | Bro         | wse       |          |
| Space required: 55.2MB<br>Space available: 127.3GB<br>e-Marque_v2 1.2.58.0                                                              | ext >       | Ca        | ncel     |

Figure 1 : répertoire par défaut proposé par l'installation

Choisissez plutôt un dossier simple (facile à retrouver et à supprimer en cas de changement de version) sur le disque principal de l'ordinateur.

| 🜍 e-Marque_v2                                                                                                    | _           |           | $\times$ |
|----------------------------------------------------------------------------------------------------|-------------|-----------|----------|
| Choose Install Location<br>Choose the folder in which to install e-Marque_v2.                                                            |             |           |          |
| Setup will install e-Marque_v2 in the following folder. To install in a dif<br>Browse and select another folder. Click Next to continue. | ferent fold | der, dick |          |
| Destination Folder<br>C:\e-Marque_v2                                                                                                    | Bro         | wse       |          |
| Space required: 55.2MB<br>Space available: 127.3GB<br>e-Marque_v2 1.2.58.0                                                               | ext >       | Ca        | ncel     |
| Space required: 55.2MB<br>Space available: 127.3GB<br>e-Marque_v2 1.2.58.0                                                               | ext >       | Car       | ncel     |

Figure 2 : installation à la racine du disque principal (C:\)

#### Nettoyage du cache

Au fur et à mesure de vos rencontres le cache (qui est disponible via la fonction 'Reprendre la rencontre') va s'alourdir ce qui peut avoir des conséquences sur la stabilité de l'application (cela va aussi prendre de la place sur votre disque). Nous recommandons après chaque weekend sportif et une fois que TOUS les matchs ont été correctement transmis et que vous avez pu RECUPERER tous les fichiers du matchs (en sauvegardant les PDF) d'effacer ce cache

Pour cela il suffit de cliquer sur 'Reprendre la rencontre' puis de cliquer en bas de l'écran sur 'Tout effacer'

| Pré régionale féminine - CLUB SPORTIF PERTUIS vs. CJL ST CHAMAS AIL BASKET - 1 - 09/10/2021 - 20:00 - importé                                                            |  |
|----------------------------------------------------------------------------------------------------|--|
| Pré régionale féminine - CLUB SPORTIF PERTUIS vs. CJL ST CHAMAS AIL BASKET - 1 - 09/10/2021 - 20:00 - importé et FERMÉ                                                   |  |
| Test Division V2 - EN - CTC CENS et CHEZINE BASKET - GOLF BASKET CLUB HERBLINOIS vs. ETOILE ANGERS BASKET - 09/10/2021 - 20:30<br>- importé et FERMÉ                     |  |
| Test Division V2 - BESANCON AVENIR COMTOIS vs. ORCHESIEN B C - 09/10/2021 - 20:30 - importé                                                                              |  |
| NATIONALE FEMININE UIB ELITE - ANGLET COTE BASQUE BASKET vs. IE - CTC GRAND OUEST TOULOUSAIN BASKET - AS TOURNEFEUILLE -<br>03/10/2021 - 15:30 - <i>importé et FERMÉ</i> |  |
| NATIONALE FEMININE UIB ELITE - ANGLET COTE BASQUE BASKET vs. IE - CTC GRAND OUEST TOULOUSAIN BASKET - AS TOURNEFEUILLE -<br>03/10/2021 - 15:30 - <i>importé et FERMÉ</i> |  |
| NATIONALE FEMININE 3 - VEAUCHE CRAP - 1 vs. AL VENISSIEUX PARILLY - 1 - 19/09/2021 - 15:30 - importé et FERMÉ                                                            |  |
| NATIONALE FEMININE U15 ELITE - CHAURAY BASKET CLUB vs. IE - CTC MSV BASKET TOURAINE - SAINT AVERTIN SPORTS - 19/09/2021 - 13:15<br>- importé et FERMÉ                    |  |
| NATIONALE FEMININE U18 ELITE - ROCHE VENDEE BC vs. CHOLET BASKET - 19/09/2021 - 15:30 - importé et FERMÉ                                                                 |  |
| NATIONALE FEMININE 3 - MAUGUIO BASKET - 1 vs. IE - CTC SAINT CHAMOND SAINT ETIENNE - 19/09/2021 - 15:30 - Importé et FERMÉ                                               |  |
| NATIONALE FEMININE 3 - CARQUEIRANNE VAR BASKET vs. US DE ST EGREVE - 19/09/2021 - 15:30 - Importé                                                                        |  |
| NATIONALE FEMININE 2 - STADE MONTOIS BASKET FEMININ vs. BORDEAUX AMBITIONS GIRONDINES - 18/09/2021 - 20:00 - importé et FERMÉ                                            |  |
| NATIONALE MASCULINE 3 - AUBAGNE GARLABAN BASKET - 1 vs. FRONTIGNAN LA PEYRADE BASKET - 1 - 18/09/2021 - 20:00 -importé                                                   |  |
| NATIONALE MASCULINE 3 - BASKET CLUB SAUSSETOIS vs. SAINT VALLIER BASKET DROME - 2 - 18/09/2021 - 20:00 - importé                                                         |  |
| NATIONALE FEMININE 2 - ANGLET COTE BASQUE BASKET vs. ROCHE VENDEE BC - ESPOIR - 18/09/2021 - 20:00 - <i>importé</i>                                                      |  |
| NATIONALE MASCULINE 3 - BEUVRAGES USM - 1 vs. SAINT CHARLES CHARENTON SAINT MAURICE - 1 - 18/09/2021 - 20:00 - importé et FERMÉ                                          |  |
| DEMO EMARQUE V2 - ABC DES TROIS RIVIERES - 1 vs. UNION DU SILLON BASKET CLUB - 06/09/2021 - 15:45 - importé                                                              |  |
|                                                                                                    |  |

Figure 3 : vider le cache de l'application en cliquant sur 'TOUT EFFACER'

## Au cours du match - revenir à l'écran d'accueil

Si vous devez effectuer plusieurs rencontres à la suite sur une même journée, il n'est pas nécessaire (ni recommandé) de fermer l'application.

e-Marque V2 permet très simplement de basculer d'un match à l'autre.

Lorsque vous êtes en cours de match, cliquez simplement sur l'icône e-Marque située en haut à gauche (et visible dans toutes les phases du match) pour revenir à l'écran d'accueil

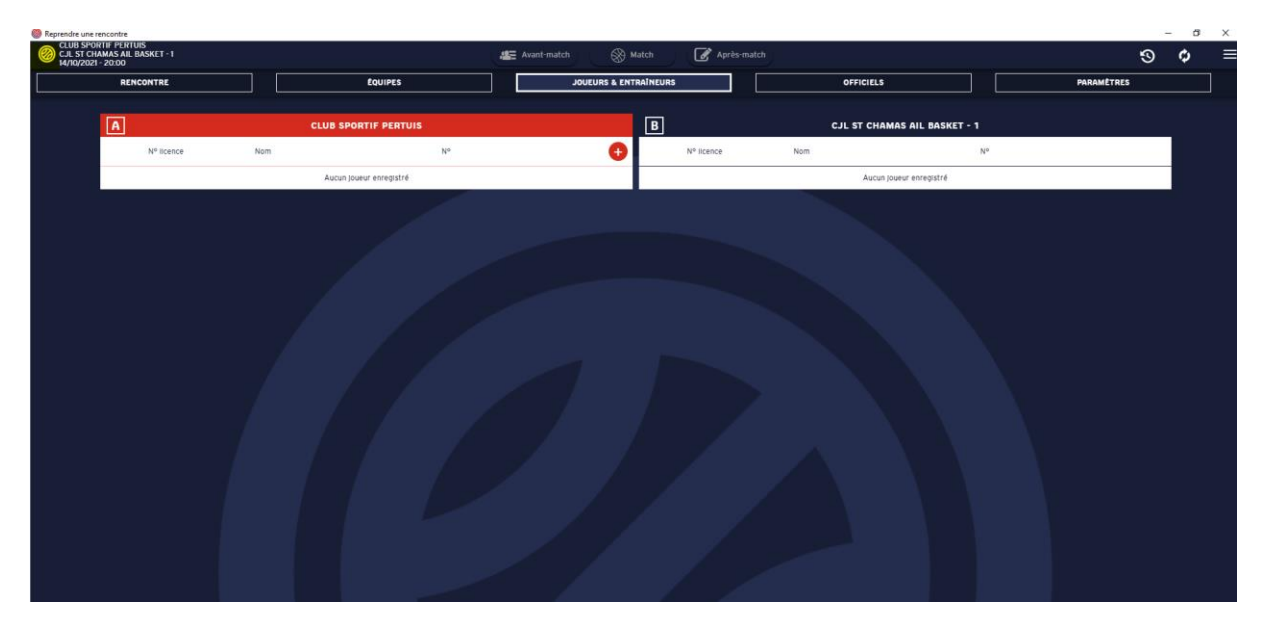

Figure 4 : icône e-Marque V2 en haut à gauche pour revenir sur la page d'accueil (elle est ici surlignée en jaune)

## **Récupération des fichiers du match**

Lorsque vous avez importé un match et que vous l'avez transmis vers FBI ('Transmettre le match') toutes les données peuvent être ensuite récupérés depuis FBI.

Il peut toutefois dans certains cas y avoir des soucis de transmission afin de parer à cette éventualité mais aussi de fournir directement les fichiers PDF du match aux 2 clubs, le logiciel vous propose de récupérer ces fichiers.

Il faut pour cela être :

1/ dans la phase 'Après match'

3/ cliquer sur 'Fichiers générés'

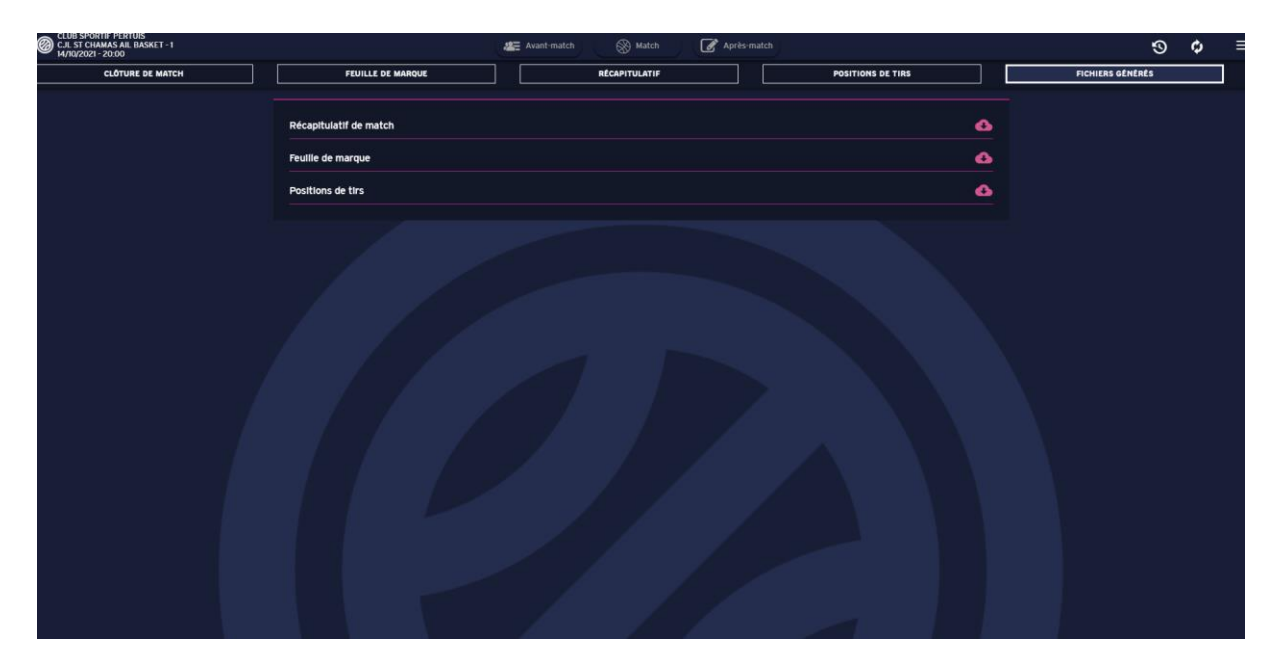

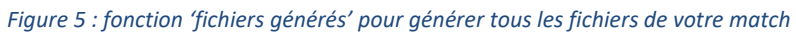

Une fois que vous avez cliquez sur une des icônes, une fenêtre devrait s'ouvrir affichant le PDF il suffit ensuite d'appuyer sur le nuage rose en haut à droite pour enregistrer la feuille.

| S C Après-match                                                                                                    | ່ - ເ       |
|----------------------------------------------------------------------------------------------------|-------------|
|                                                                                                    | ×           |
| 17266223-b8054-304-304-304-304-304-304-304-304-304-30                                                                                                    | : Documents |
| Comme de Blockes do Heiner de Blockes do Heiner de Lub SPORTIF PERTU                                                                                                    | • •         |
| PRE_ECCIONALE Rescontre N° Date 090/021 Heure 20:00 Lieu PERTUIS                                                                                                    |             |
| Problem     2007     Provide A     11' arbitre     Provide A     11' arbitre     Provide A     11' arbitre     Provide A     11' arbitre     15' arbitre       Poule A     11' arbitre     9' arbitre     10' bocometa     10' bocometa     10                                                                                                    |             |
| Equipe A CLUB SPORT/PERTUS MARQUE COURANTE C 2333gdf 10/12/2001143 Addeb Activation 10/12/2001143 Addeb Activation 10/12/200 |             |
| Neinformatique Placed 19 a 1011 Couleur: ROUGE A B A B A B A B A B A B A B A B A B A                                                                                                    |             |
|                                                                                                    |             |
|                                                                                                    |             |
| universe     Number     Number     Num     Num     Num                                                                                                    |             |
|                                                                                                    |             |
| Somer Mit Mag 42 2 2 2 3 3 4 4                                                                                                    |             |
|                                                                                                    | ~           |
| 1496,55 5 1496,507,018 9007F PETUS, CL ST CHAMAS ALL BACKT - 2,00001110190ped                                                                                                    | ~           |
| 1 1 1 2 1 2 1 2 1 2 1 2 1 2 1 2 1 2 1 2                                                                                                    |             |
| A Macquer les douiers [Energister                                                                                                    | Annuler     |
|                                                                                                    |             |
|                                                                                                    |             |
|                                                                                                    |             |
|                                                                                                    |             |
|                                                                                                    |             |
|                                                                                                    |             |
|                                                                                                    |             |
|                                                                                                    |             |
|                                                                                                    |             |
|                                                                                                    |             |

Figure 6 : affichage de la feuille de match puis enregistrement du PDF sur le disque de l'ordinateur